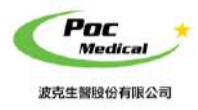

使用指南

操作手冊

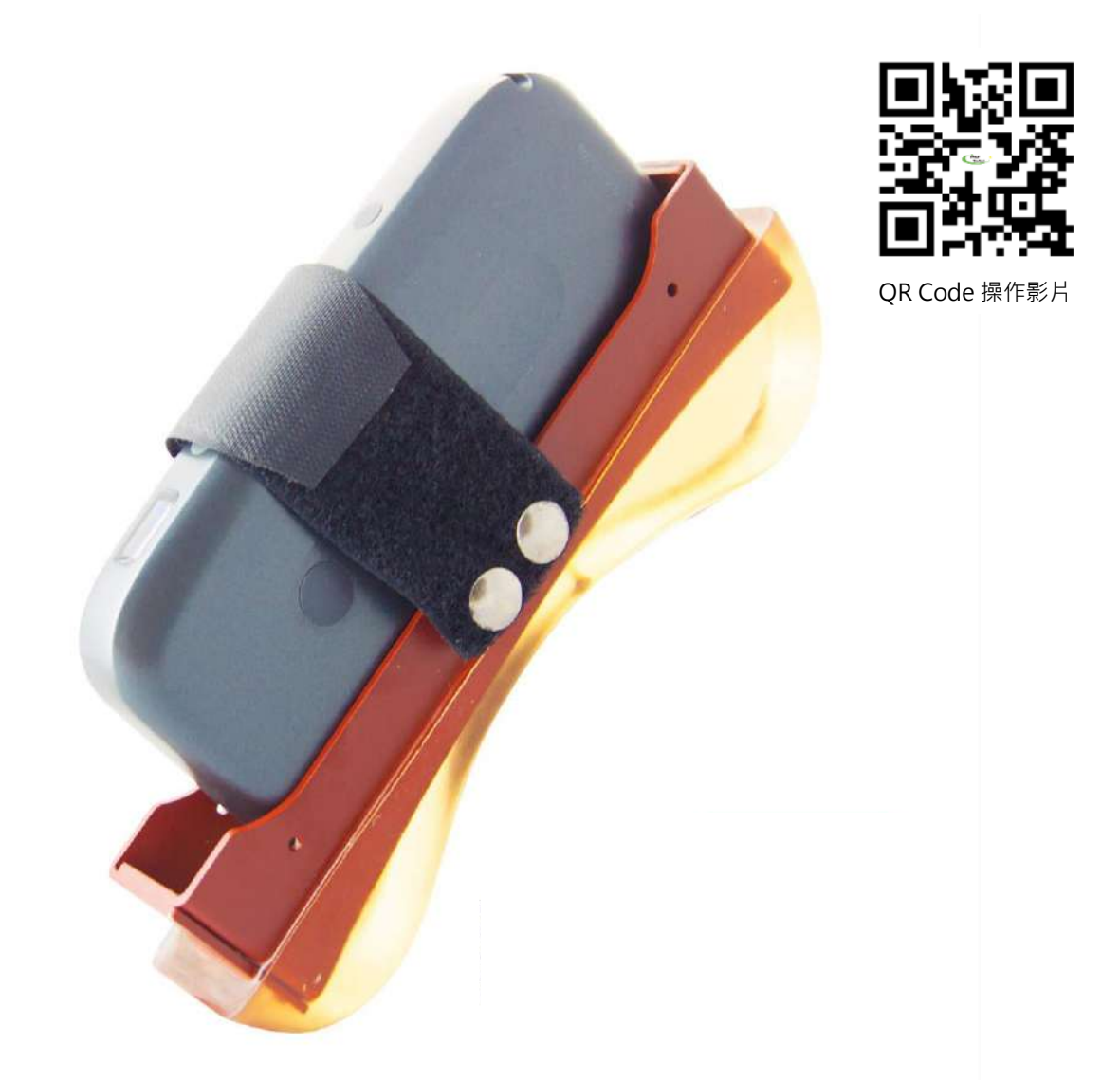

(本產品不含手機或平板)

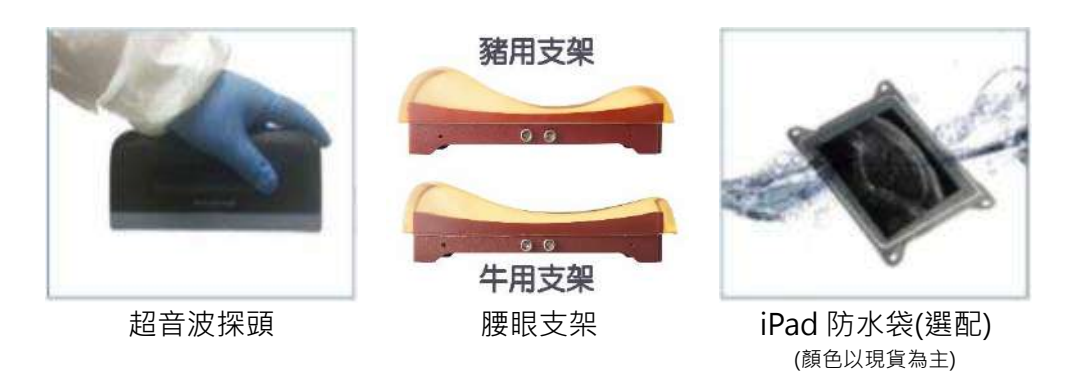

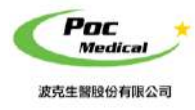

使用指南

# 第一節 簡介

SU-3 腰眼面積超音波(以下簡稱本產品)是獸醫新一代儀器,具備無線與方便操作之特點。 由高度集成超音波圖像處理,電源管理和 a 無線信號提供者由主機連接。不同於傳統超音波的 有線設備,本產品電子探頭可透過 Wi-Fi 連結 iPad,直接於 App「SmartVUS」上操作,讓您工 作時不會再受到傳統超音波接線的干擾。

再次感謝您購買本產品,請在開始操作設備前仔細閱讀。

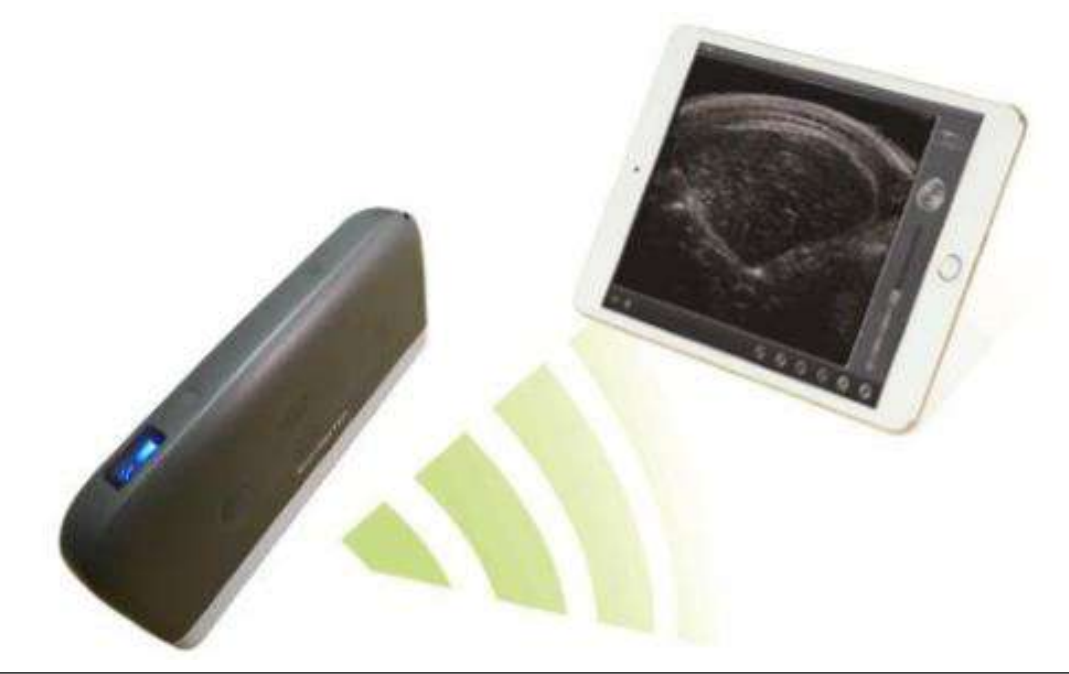

(圖 1-1) SU-3 腰眼超音波(WiFi 無線) 系統

### 1.1 產品規格

連線裝置:限定 iPad 平板 (平板 - 不包含在產品項目清單中) 探頭型式:電子探頭 (線性陣列) 探頭頻率: 3.5 MHz 掃描深度: 80 - 160 mm 灰 階: 256 階 影像模式:B 電池續航力:約3小時 傳感器長度:18 cm 尺寸 (±5):190 x 85 x 27 mm 重量 (±5):405 g (單探頭)、845 g (探頭+支架)

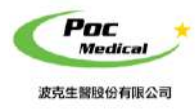

使用指南

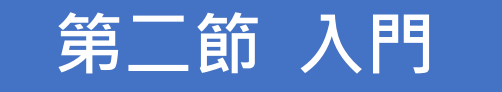

**為保護您的安全**,請在供電或操作系統之前完整閱讀安全說明。

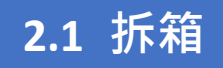

打開包裝前,請注意運輸包材外部有無任何明顯破損。

### 表 2-1 SU-3 腰眼面積超音波 - 項目清單

| 項目           | 包含           |
|--------------|--------------|
| SU-3 腰眼面積超音波 | ٧            |
| USB 充電線      | $\checkmark$ |
| 腕帶           | V            |
| 操作手冊         | V            |
| 腰眼支架         | ٧            |
| iPad 防水袋     | 選配           |

拆箱後請檢查品項 (見表 2-1) 有無缺件或明顯破損。若運輸過程中造成任何缺損,請立即與 我們聯絡。

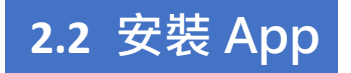

如果您的 iPad 尚未安裝「SmartVUS」應用程序, 請至 <u>App Store</u> 搜尋「SmartVUS」,即可免費下載及安裝。

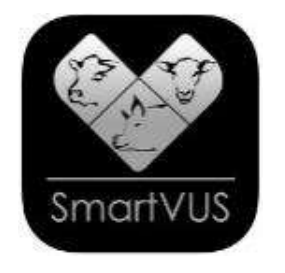

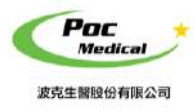

使用指南

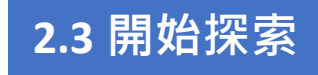

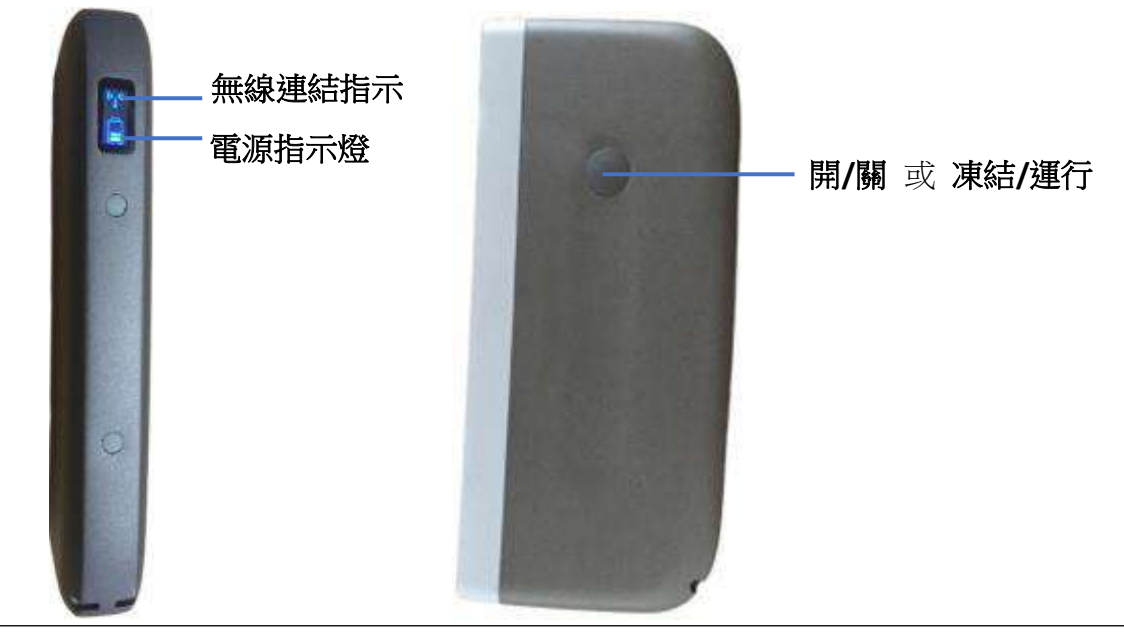

(圖 2-1) SU-3 腰眼超音波(WiFi 無線) 探頭

無線連結指示燈與電源指示燈,需在本產品開機後才會顯示。

- 開啟電源:按壓(開/關機)按鈕,將本產品開機後,電源指示燈將亮起。
- **電源容量**:電源指示燈有四個格點表示電池容量。(充電將在第四節中描述)
- Wi-Fi 連接:開機後幾秒鐘,Wi-Fi 無線連結指示燈會閃爍,表示本產品已準備好與 iPad 進行 連結。
- 關閉電源:長按(開/關機)按鈕後可將本產品關機,電源指示燈也會熄滅。

#### 2.4 無線連接

當本產品完成前述操作等待無線連結時,將 iPad 的 Wi-Fi 開啟(若沒有開啟)並尋找本產品的 無線網路名稱(SSID), SSID 顯示如 "SU-3 GMBGCA001", "SU-3"之後的編碼表示生產序號。 生產序號標示於本產品外殼,生產序號的格式如 "WUPBGCA001",此生產序號即為 Wi-Fi 密 碼,密碼請以 英文小寫 輸入。連接 Wi-Fi 後,啟動 App「SmartVUS」,當本產品與 iPad 連結 成功後,探頭上的無線連接指示燈將亮起。

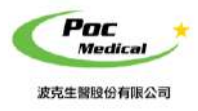

使用指南

第三節 App 操作

## 3.1 螢幕顯示

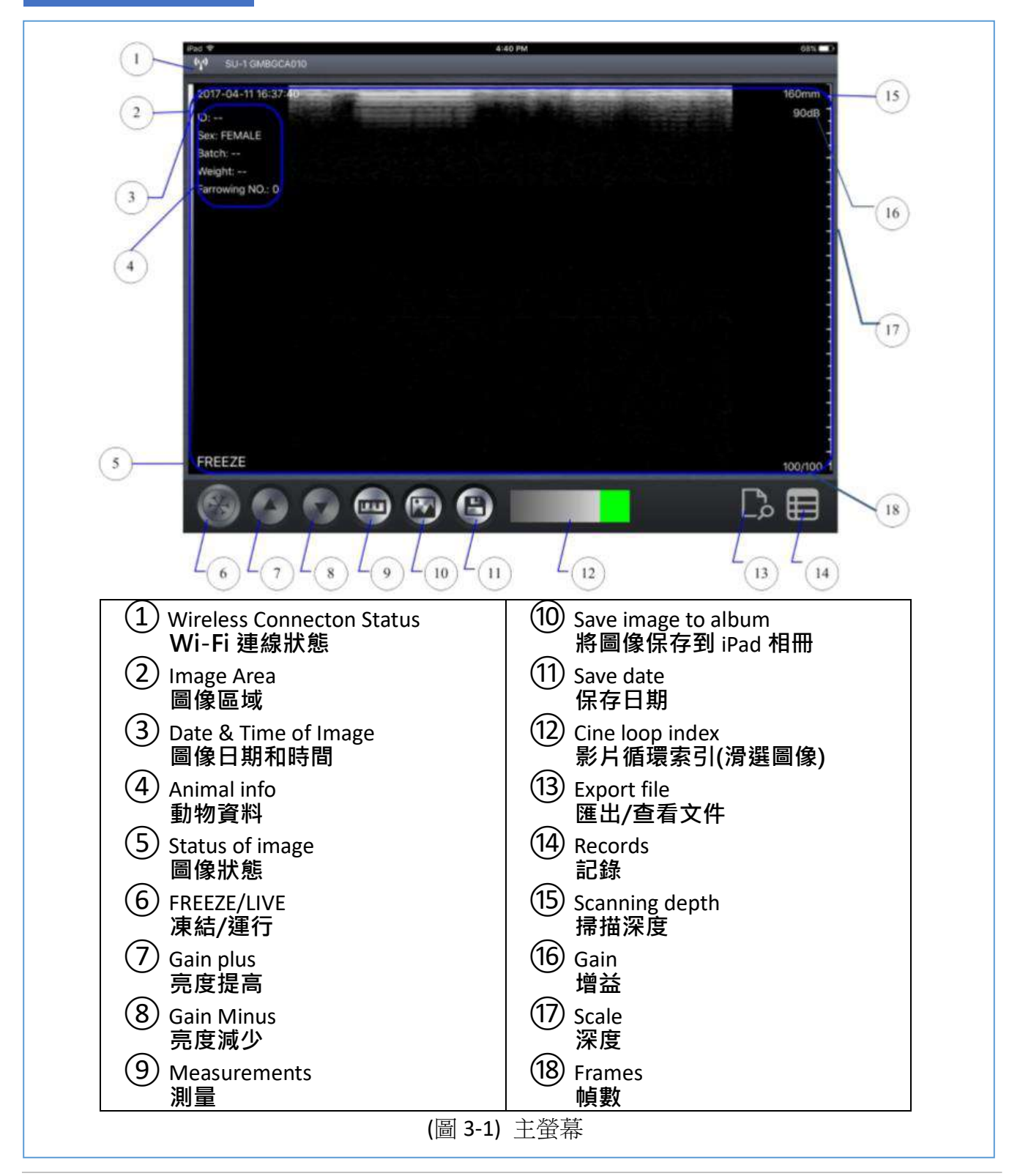

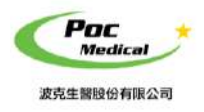

使用指南

本產品與 iPad 連結後,

開啟 App 後螢幕上即可顯示影像,如主螢幕 (見圖 3-1)。(首次啟動 App 時不會有影像)

#### <mark>注意</mark>:點亮時可以按下主螢幕上的所有按鈕

Wi-Fi 連線狀態① 顯示正在連結 Wi-Fi 的超音波 SSID。 透過點擊觸碰部分鍵入第④部分中的動物資料 (見圖 3-2)

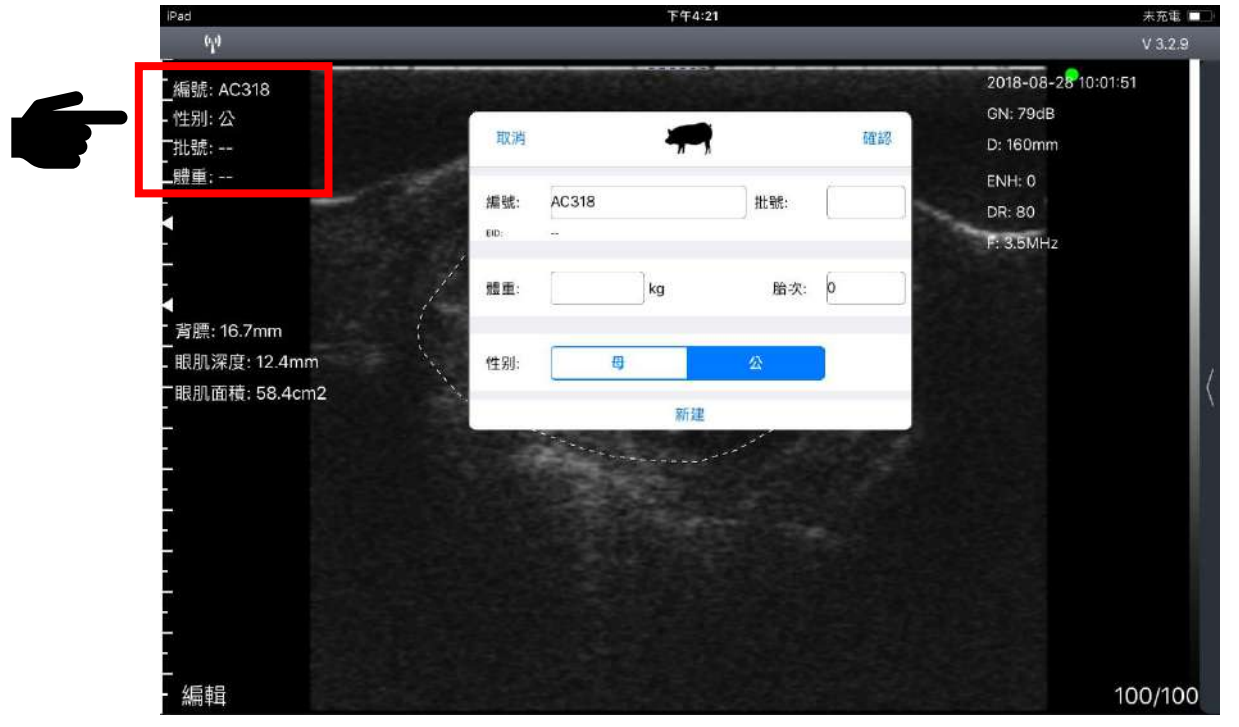

(圖 3-2) 動物資料

#### <mark>注意:ID 是必要的故障記錄掃描。</mark>

超音波掃描可以利用主螢幕上 凍結/運行⑪鍵 或探頭按鍵 (見圖 2-1) 控制。

運行時,增益按鈕(78))可調整圖像增益。

當圖像在 圖像區域② 上顯示時,圖像日期和時間③,增益16 和 圖像深度15 將與超音波圖像一起顯示。

當探針運行時,標籤(5)圖像狀態 將顯示為"LIVE(運行)",或者它將顯示為"FREEZE(凍結)"。可 調整超音波圖像掃描深度,並將其調整為 "掃描" 。

### 3.2 保存圖像和影片循環

當圖像顯示在圖像區域時,按 保存圖像按鈕⑩ 將圖像保存到 iPad 相冊。

可使用 iTunes 或其它相同方法導出的照片保存的圖像。

當圖像為 FREEZE(凍結)時, 18 幀數顯示循環中的圖像計數,按鈕①顯示循環當前圖像索引。 用戶在圖像區域中,可向左/向右滑動以選定循環中圖像。

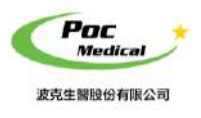

使用指南

## 3.3 測量

當圖像為 FREEZE(凍結)時,可透過測量進行編輯。該應用程序提供三種選擇測量 (見圖 3-3)。

- 1) 背脂 (背膘) (Backfat)
- 2) 腰眼深度/背脂厚度 (眼肌深度/背膘) (Loin depth&backfat)
- 3) 腰眼面積 (眼肌面積) (Loin area)
- 4) 圖像水平翻轉 (RЯ)

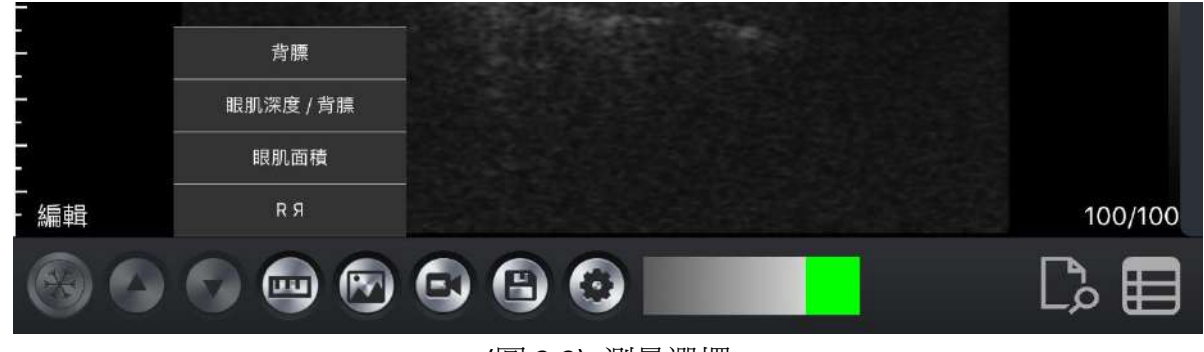

(圖 3-3) 測量選擇

#### 1) 背脂 測量

在(測量)按鈕選單中,選擇 > 背脂(背膘) (見圖 3-3)。

自動測量將顯示在螢幕,微調移動線條以進行最終讀數。(見圖 3-4)完成測量和讀數在主螢幕 中顯示。

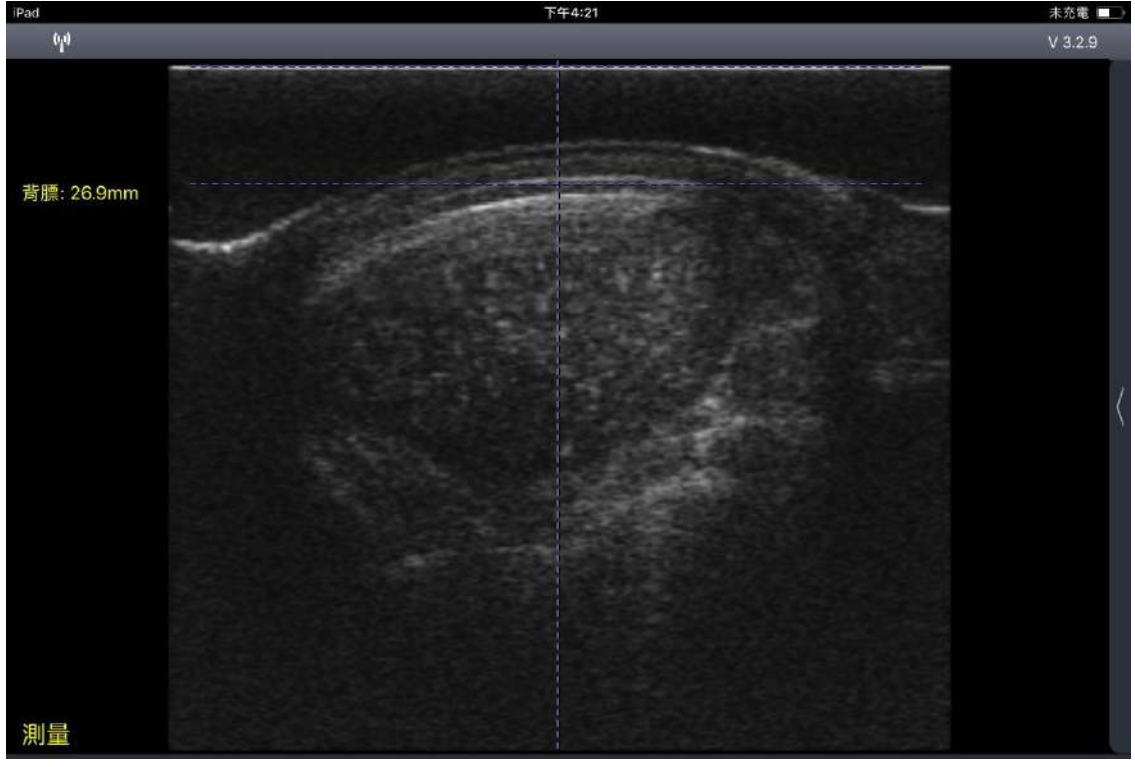

(圖 3-4) 背脂測量

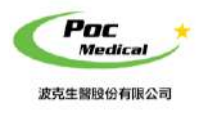

使用指南

#### 2) 腰眼深度/背脂厚度 測量

在(測量)按鈕選單中,選擇 > 腰眼深度/背脂厚度(眼肌深度/背膘) (見圖 3-3)。 螢幕上顯示自動測量值,微調移動線條進行最終讀數 (見圖 3-5)。雙擊最終確定測量和讀數在 主螢幕中顯示。

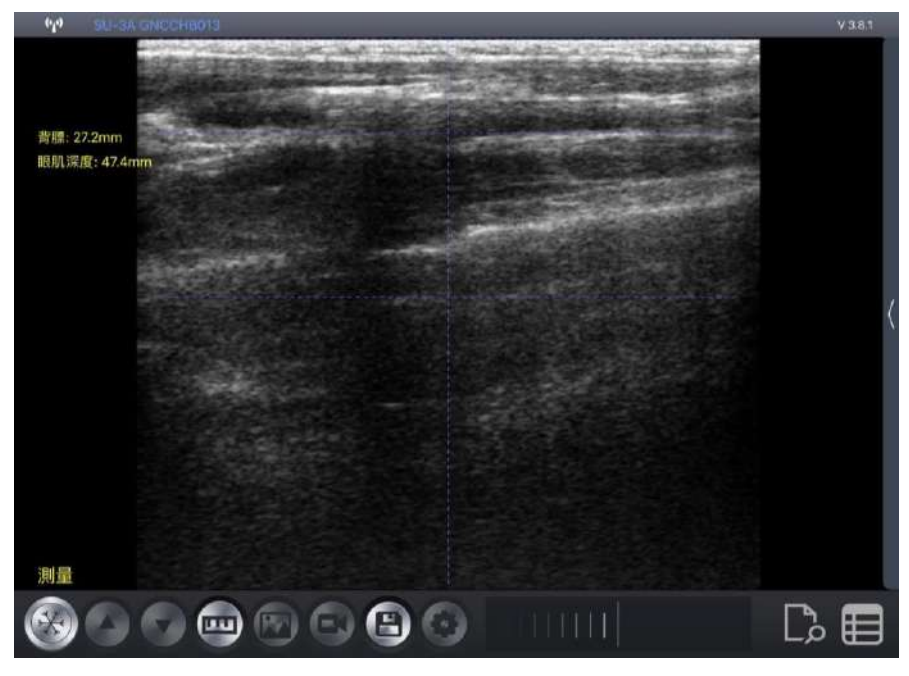

(圖 3-5) 腰眼深度/背脂厚度 測量

#### 3) 腰眼面積 測量

在(測量)按鈕選單中,選擇 > 腰眼面積(眼肌面積) (見圖 3-3)。 滑動螢幕依腰眼區域繪製一個圓圈來測量 (見圖 3-6)。雙擊最終確定測量值顯示在主螢幕中。

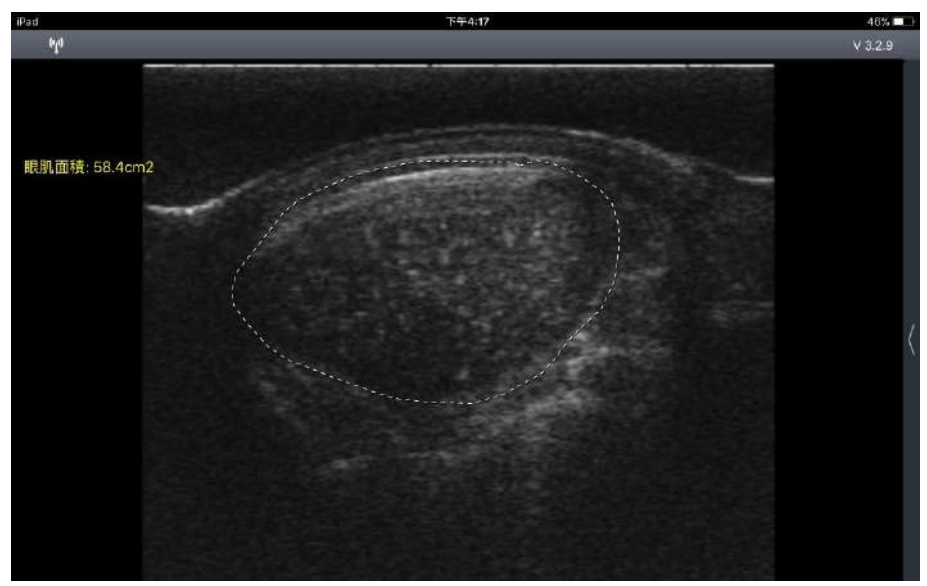

(圖 3-6) 腰眼面積測量

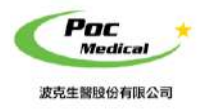

使用指南

#### 4) 圖像水平翻轉

在(測量)按鈕選單中,選擇 > 圖像水平翻轉 (RЯ) (見圖 3-3)。 點選可水平鏡射翻轉測量圖像 (見圖 3-7)。

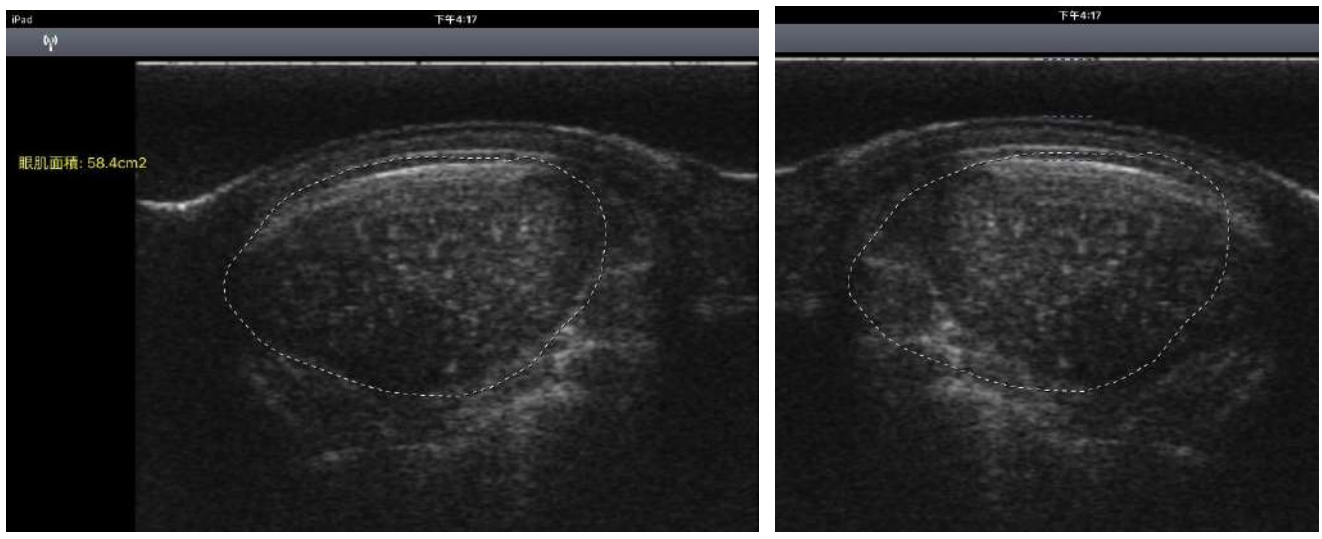

(圖 3-7) 圖像水平翻轉

#### 5) 重新測量

在相同的 ID 下,如果任何測量不正確,可重做上述三個過程重新測量。

#### 3.4 保存數據並重新編輯

#### 1)保存資料

完成掃描全過程後,按下按鈕 3.4 保存數據,保存掃描的所有訊息,如掃描時間、動物資料、圖像、測量和讀數。它列在記錄中,單擊按鈕 4.4 進行檢查 (見圖 3-8)。

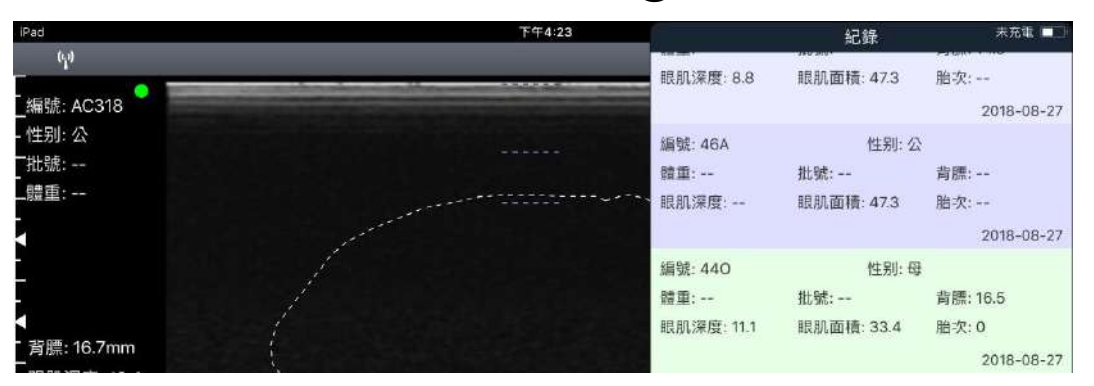

(圖 3-8) 在 Record 中保存數據

注意:保存數據時需要 ID。可保存 100 個 ID,移動數據將覆蓋以前的 ID。

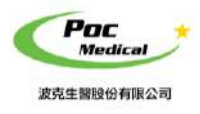

使用指南

#### 2) 圖像/數據編輯

單擊按鈕 → 查找需要重新編輯的數據。將數據向左滑動,(編輯:藍色)按鈕將顯示在螢幕上,點擊(編輯:藍色)以重新編輯。編輯後保存數據 (見圖 3-9)。

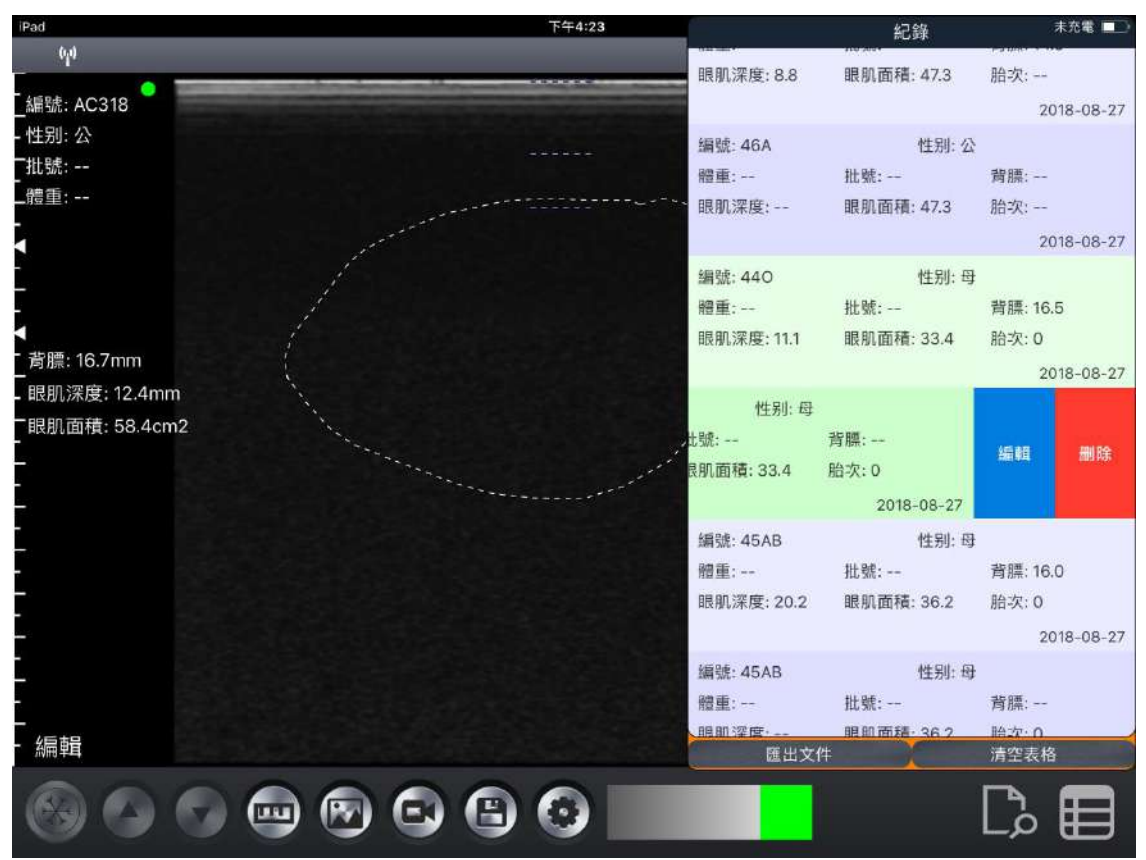

(圖 3-9) 保存的數據重新編輯

#### 3) 刪除和刪除日期

單擊按鈕
□ ④ 以查看記錄中保存數據。向左滑動螢幕上的數據將其刪除(刪除:紅色)。
□ 單擊(清空表格)刪除所有已保存的數據 (見圖 3-9)。

<mark>注意:</mark>如果刪除或刪除數據,則無法重試數據。

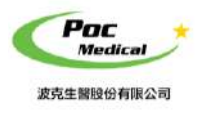

使用指南

### 3.5 匯出文件

#### 1) 將文件匯出到 PC

單擊按鈕 ④ 打開記錄,單擊(匯出文件) 導出"csv"文件。文件名為當前日期。 單擊按鈕 ③ 查看文件 (見圖 3-10)。

| iPad                                                                                                    |      |                 |              |      |      |         | 下午4:   | 23   |    |            |           | 未充                                          | 滝口   |
|----------------------------------------------------------------------------------------------------|------|-----------------|--------------|------|------|---------|--------|------|----|------------|-----------|---------------------------------------------|------|
| 619                                                                                                    |      |                 |              |      |      |         |        |      |    |            |           | V 3                                         | .2.9 |
| -<br>編號: 440<br>- 性别: 母<br>- 批號:                                                                                                    | <    |                 |              | Sec. |      | 201     | 18-09- | 05.c | sv |            |           | 2018-08-27 15:46:27<br>GN: 79dB<br>D: 160mm |      |
| _體重:                                                                                                    | 49   | ÷               |              |      | 18.2 | 9.4     | 35.2   | 0    |    | 2018-08-27 |           | ENH: 0                                      |      |
| - 胎次: 0                                                                                                    | 49   | ۵.<br>ا         |              |      | 18.2 | 9.4     |        | 0    |    | 2018-08-27 |           | DR: 80                                      |      |
| and the second second se | 50   | <b>a</b> -      |              | **   | 18.5 | 12.1    | -      | 0    |    | 2018-08-27 |           | F: 3 FMHz                                   |      |
| - /                                                                                                    | 123  | <del>0)</del> - | <del>.</del> |      | 36.9 | 100.9   | 107.0  | 0    |    | 2018-08-27 |           |                                             |      |
| -                                                                                                    | 123  | ф,              |              | 5    | 7    | 75      | 107.0  | 0    |    | 2018-08-27 |           |                                             |      |
|                                                                                                    | 235  | <b>.</b>        | <u>.</u>     | -    | 34 C | -       | 345    | 0    | 空境 | 2018-08-06 | <u>11</u> |                                             |      |
| - 139                                                                                                    | 3451 | B :             | 150.00       | **   | **   | **      | (ee.)  | 0    | 空懷 | 2018-06-08 |           |                                             |      |
| - C                                                                                                    | 5678 | 9               | 150.00       | 88   | 90   | ÷       |        | 0    | 空慣 | 2018-06-08 | ÷+ :      |                                             | 9    |
| -眼肌面積: 33.4cm2                                                                                                    | 5678 | 9               | 150.00       | -    |      | <b></b> | 197.4  | 0    | 空懷 | 2018-06-08 | 57        |                                             | 1    |
| and the second                                                                                                    | 123  | 公               | 150.00       | 0    | **   | **      | 33.4   | **   |    | 2018-05-18 |           |                                             |      |
| -                                                                                                    | 123  | 公 :             | 150.00       | -    | **   | **      | 31.1   | 22   |    | 2018-05-18 |           |                                             |      |
| -                                                                                                    | 123  | 公 :             | 150.00       |      | •    |         | 86.8   |      |    | 2018-05-18 |           |                                             |      |

#### 2) 將文件透過導出到 AirDrop

搭配 iPad 使用 AirDrop 將檔案傳送至自己的裝置或與其他人分享檔案。

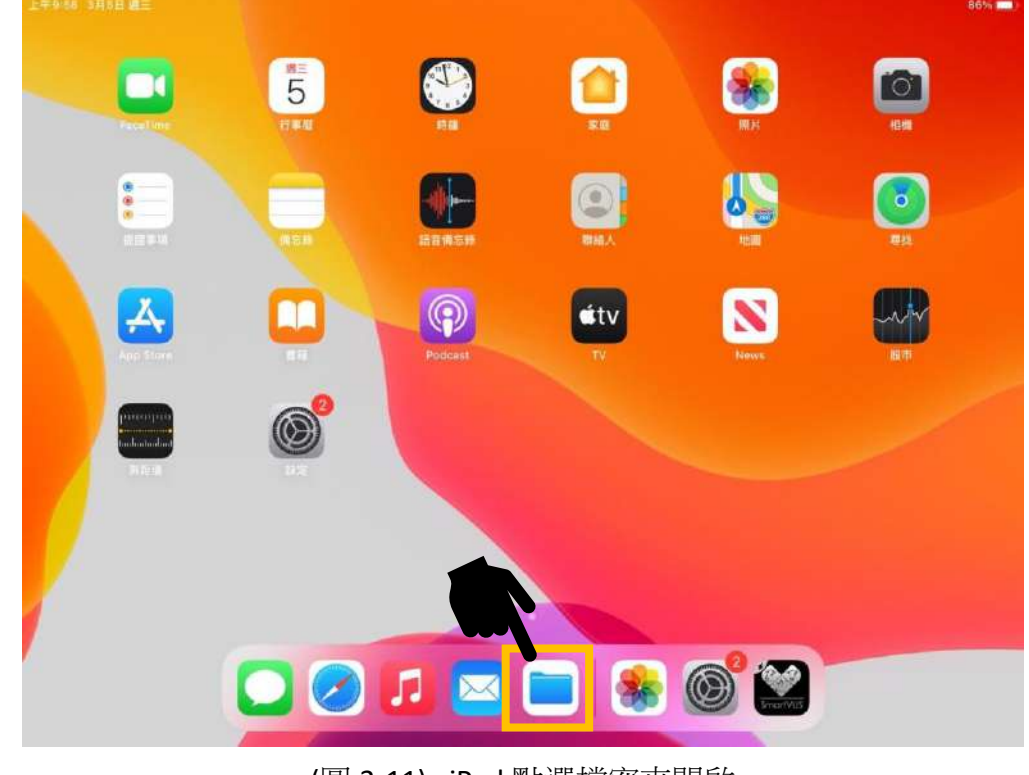

(圖 3-11) iPad 點選檔案夾開啟

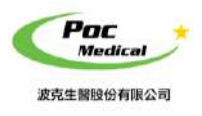

使用指南

#### 點選文件後,下方顯示列表點按分享

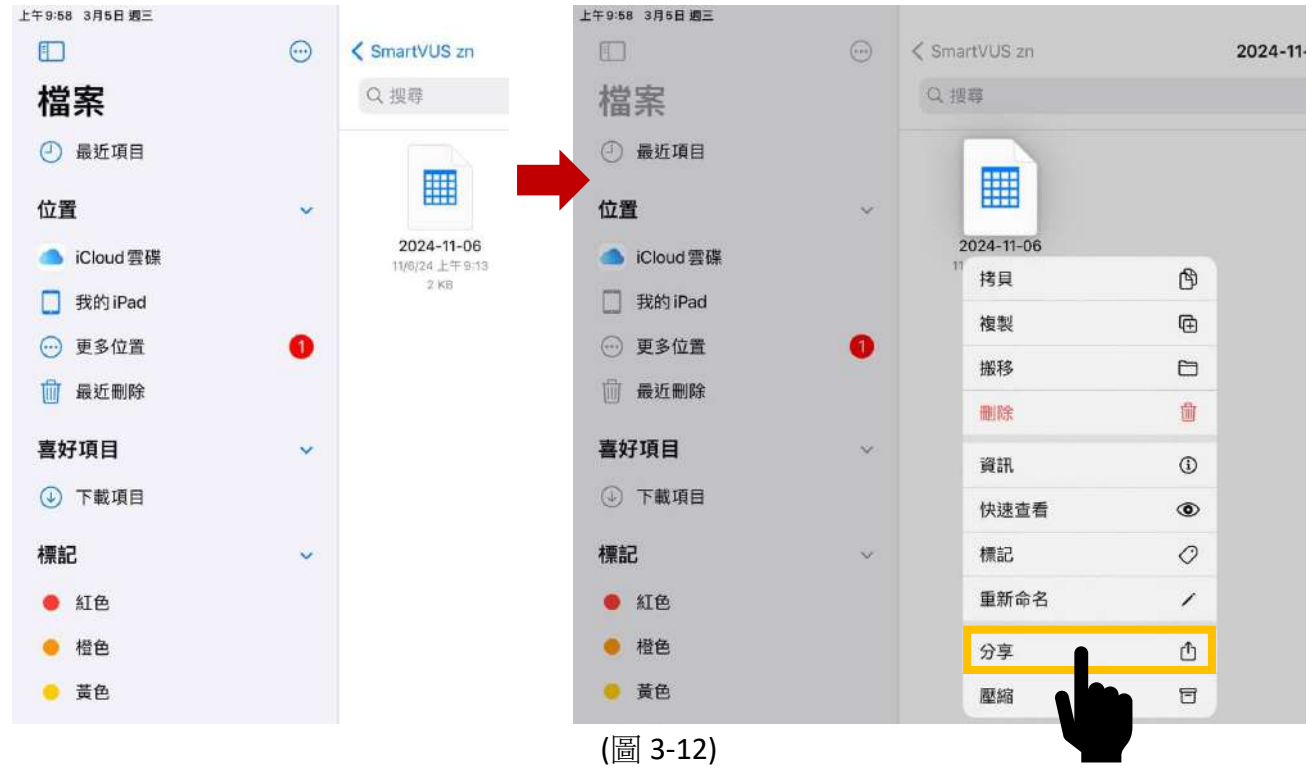

#### 再點 AirDrop 分享

| 上午9:58 3月5日 週三 |                  |            |           |                |   |            |    |    | 86%( |
|----------------|------------------|------------|-----------|----------------|---|------------|----|----|------|
| 1              | $\odot$          | < SmartVUS | S zn      |                |   | 2024-11-06 | E° | 68 | 選取   |
| 檔案             |                  | Q 搜尊       |           |                |   |            |    |    |      |
| ② 最近項目         |                  |            |           |                |   |            |    |    |      |
| 位置             | ~                |            | #         |                |   |            |    |    |      |
| 📥 iCloud 雲碟    | - 2024           | 4-11-06    | • ••      |                |   |            |    |    |      |
| 我的 iPad        | ( <b>三</b> ) 文字: | 之件         |           |                |   |            |    |    |      |
| 更多位置           |                  |            |           |                |   |            |    |    |      |
| 💮 最近刪除         | AirDrop          | 讯息         | <b>新供</b> | ●<br>●<br>提跋事项 | - |            |    |    |      |
| 喜好項目           |                  |            |           | æ              |   |            |    |    |      |
| ④ 下載項目         | 拷貝               |            |           | g              |   |            |    |    |      |
| 標記             | 加入標              | 5          |           | $\bigcirc$     |   |            |    |    |      |
| ● 紅色           | 儲存至              | Keep       |           |                |   |            |    |    |      |
| ● 橙色           | 編輯動              | 作 …        |           |                |   |            |    |    |      |

(圖 3-13)

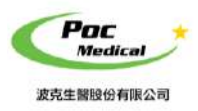

使用指南

#### 選擇接收檔案的裝置名稱,對方按接收後,即可傳送完成

|                        | AirDrop        | 完成                      |             |           |
|------------------------|----------------|-------------------------|-------------|-----------|
| 其他人                    | 上午9:58 3月5日 週三 |                         |             |           |
|                        |                | Con ConsetV/LIC         | -m <b>)</b> | 094 11 00 |
| MacBook Pro<br>等符中···· | 檔案             |                         | AirDrop     | 完印        |
|                        | ④ 最近項目         | 其他人                     |             |           |
|                        | 位置             | <b>O</b><br>Heißerk Bre |             |           |
|                        | 🦲 iCloud 雲碟    | 已得送                     |             |           |
|                        | 1 我的iPad       |                         |             |           |
| 3                      | ── 更多位置        | a                       |             |           |
| *                      | 前 最近刪除         |                         |             |           |
|                        | 喜好項目           | 1                       |             |           |
|                        | ④ 下載項目         |                         |             |           |

#### (圖 3-14)

#### 3) 將文件導出到 PC

將 iPad 連接到 PC,打開 iTunes,單擊 iPad 符號通過 iTunes 連接 (見圖 3-15)。

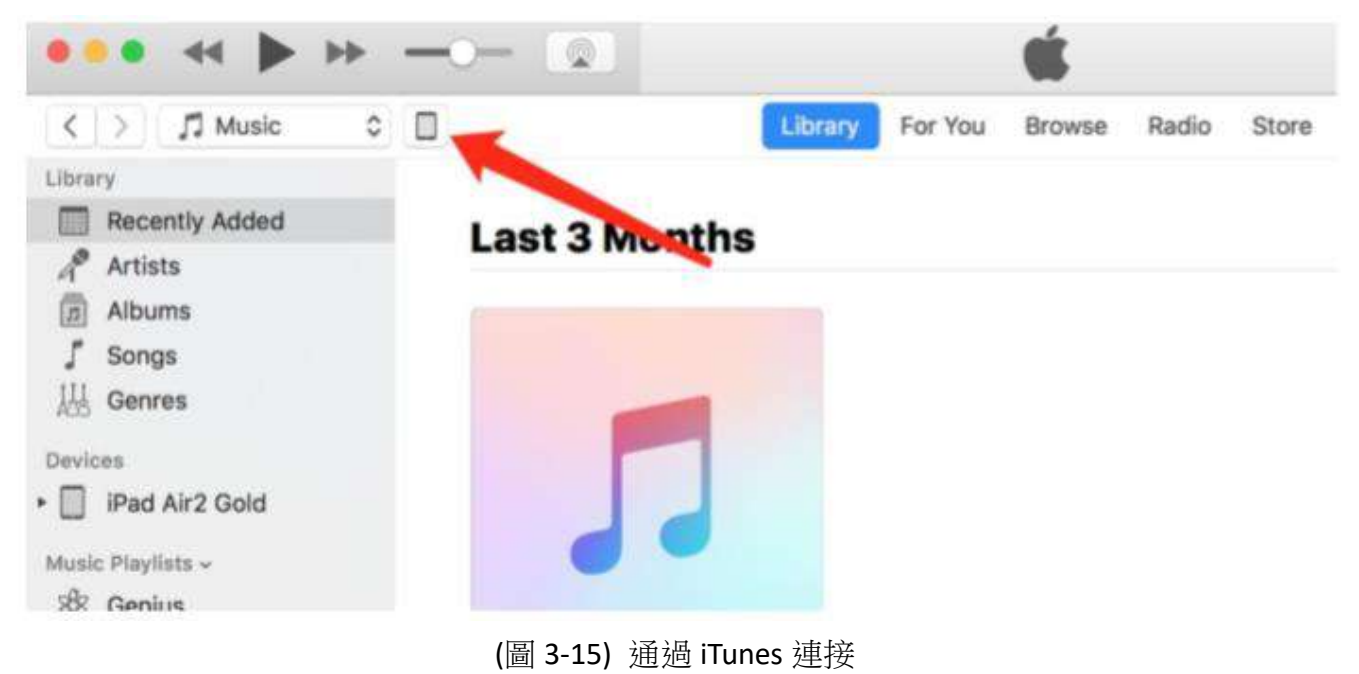

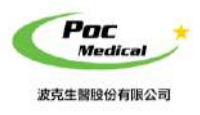

使用指南

#### 單擊應用程序在右側顯示 App「SmartVUS」(見圖 3-16)。

| < >                                                                                                    |                                     | IPad Air2 Gold                                     |                                            |                            |
|----------------------------------------------------------------------------------------------------|-------------------------------------|----------------------------------------------------|--------------------------------------------|----------------------------|
| IPad Air2 Gold ▲<br>[12865] 96% ● +                                                                                                    | The apps lated below can transfer d | ocuments between your iPad and this c<br>Documents | omputer,                                   |                            |
| Httings Summary Solution Solution Solut | SmartVUS                            | Select as app from                                 | the list on the left to view<br>your iPad. | v the documents that are o |

(圖 3-16)

單擊 App「SmartVUS」導出的 csv 文件列在 SmartVUS 文檔的右下方。選擇要導出到 PC 的數 據,單擊 "保存到"將其導出到選擇的 PC 路徑 (見圖 3-17)。

| Apps     | SmartLoin Documents |                           |
|----------|---------------------|---------------------------|
| SmartVUS | 2017-04-05          | 4 KB Today 2:58 PM        |
| sourite  | db                  | 12 KB 03/04/2017, 12:12 P |
| 1        | 2                   |                           |
|          | 1                   |                           |
|          |                     |                           |
|          |                     |                           |
|          |                     |                           |
|          |                     |                           |
|          |                     |                           |
|          |                     |                           |
|          |                     | N                         |
|          |                     | 3                         |
|          |                     | Add Save to               |

(圖 3-17)

導出過程完成後,通過所選路徑查看 PC 上的數據。

#### <mark>注意</mark>:導出文件是包含所有掃描數據的表單,沒有圖像。

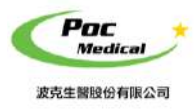

使用指南

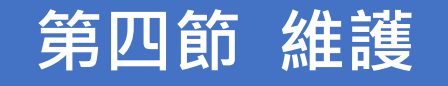

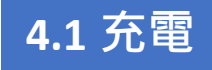

超音波電量不足時,應進行充電。

#### 1)用 USB 線充電

將本產品頂端之橡膠防水蓋拉出,USB 充電線插入充電孔以進行充電 (見圖 4-1)。

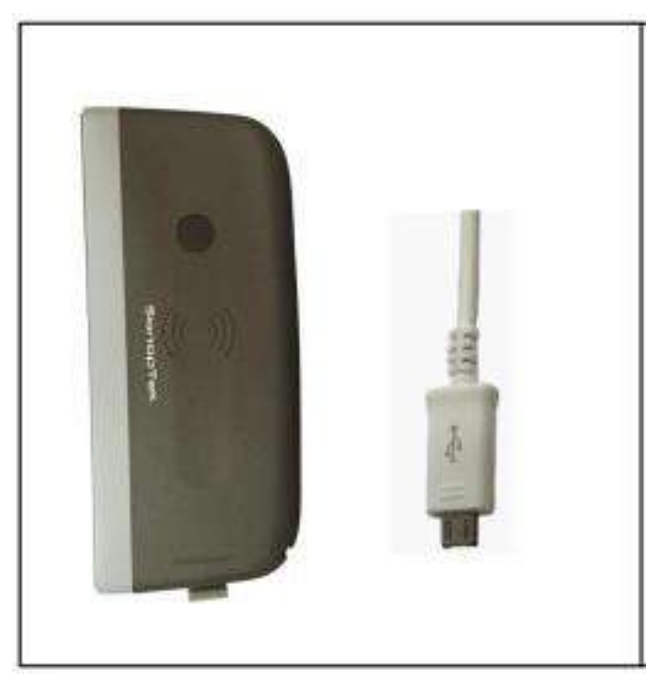

(圖 4-1) 為探頭充電

如果相對位置正確,會有通知音,探頭上的容量指示燈將點亮。

進行充電時,電源指示燈會閃爍且電池容量的格點會顯示充電中。當電池容量的四個格點滿格且電源指示燈不再閃爍表示電池已充滿。

若使用 USB 線充電完成後,將 USB 充電線拔出,將橡膠防水蓋仔細放回以保持防水功能。

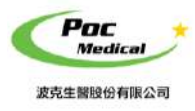

使用指南

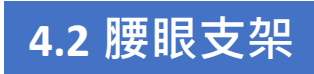

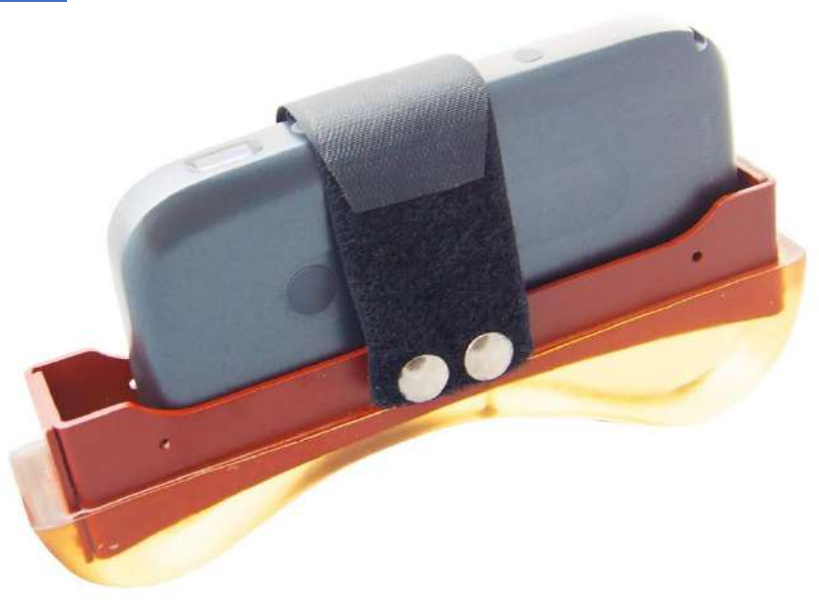

(圖 4-2) 固定腰眼支架於探頭

在開始掃描之前,應將腰眼支架固定到探頭的前端 (見圖 4-2)

### 4.2 iPad 防水袋(選配)

建議使用 iPad 防水袋,避免潮濕或骯髒環境造成 iPad 損壞。

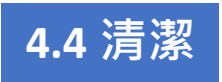

本產品需定期清潔探頭和腰眼支架。探頭可利用軟布、衛生紙或水清洗擦拭探頭部分。 本產品的防水等級為 IPX5,可用清水沖洗但無法浸泡。 本產品應保護免受高溫。

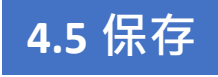

本產品未使用時,建議存放於盒子內,置於室溫環境下並避免潮濕。

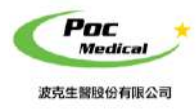

使用指南

# 聯絡我們

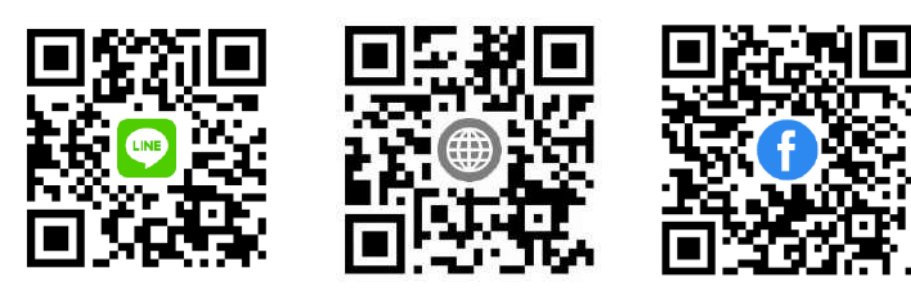

LINE@

波克官網

波克 FB

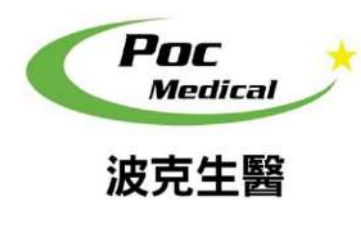

波克生醫股份有限公司 POC Medical Inc. 51447 彰化縣溪湖鎮美溪路一段 30 號 T (04) 885 5173 F (03) 216 6918 hyt@pocmedical.com.tw line@ID:@pocmedical